**Reference Manual** 00809-0300-4036, Rev AA October 2021

# HART<sup>®</sup> Communication

# Rosemount<sup>™</sup> 936 Open Path Gas Detector

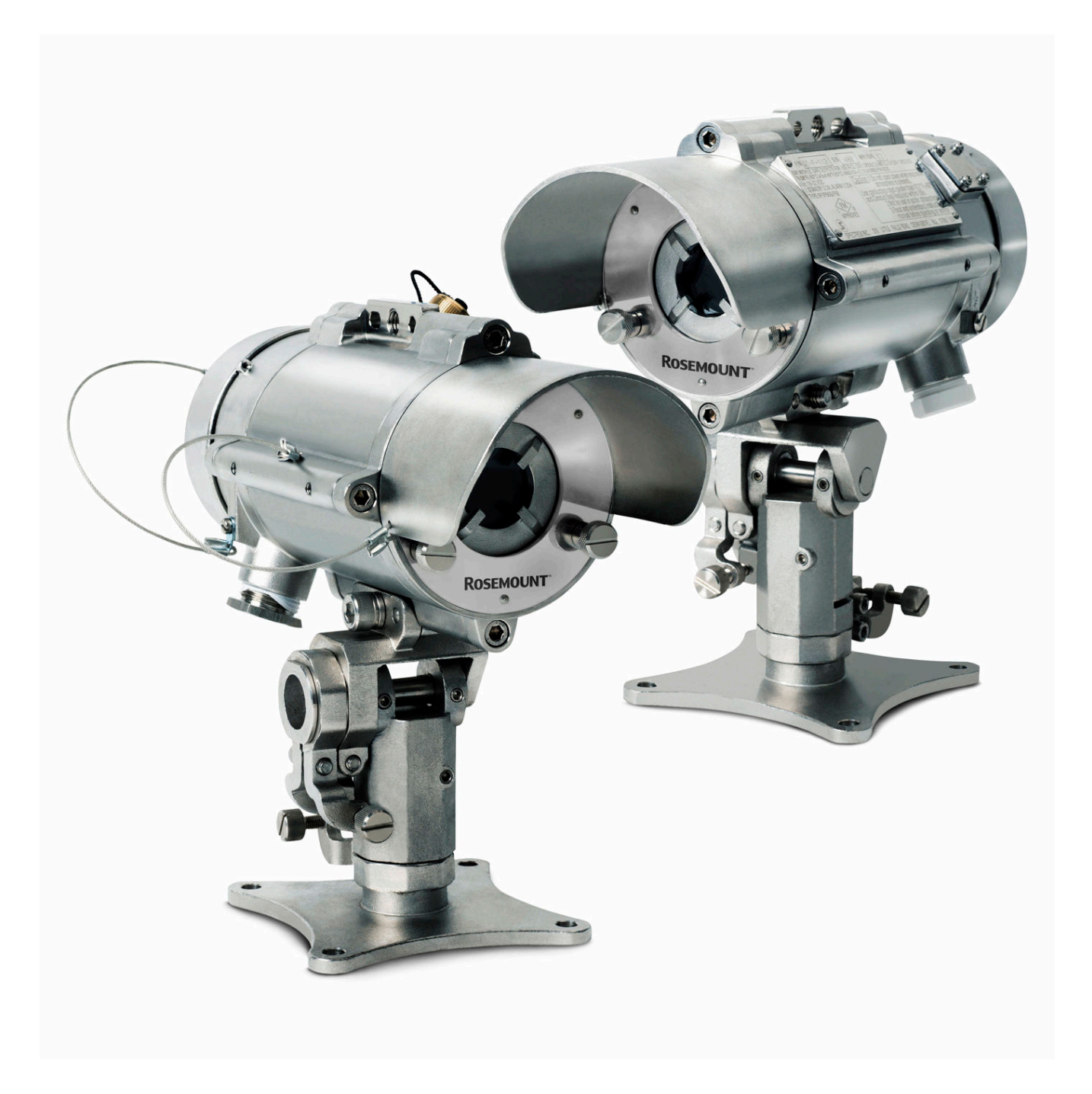

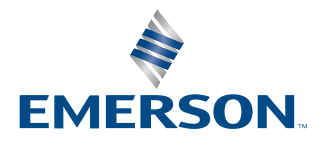

ROSEMOUNT

# Contents

| Chapter 1              | Introduction                                                                                                    | 5                          |
|------------------------|----------------------------------------------------------------------------------------------------|----------------------------|
| Chapter 2              | Connecting to the HART <sup>®</sup> Communicator                                                                                                    | 7                          |
|                        | 2.1 Connect HART <sup>®</sup> Communicator to wiring terminals                                                                                                    | 7                          |
|                        | 2.2 Connect $HART^{^{(\!\!\!\!\!)}}$ Communicator to intrinsically safe (IS) port                                                                                                    | 8                          |
|                        | 2.3 Connecting two $HART^{^{(\!\!\!\!\!\!\!\!)}}$ Communicators (primary and secondary master)                                                                                                    | 9                          |
|                        | 2.4 Multidrop mode                                                                                                    | 9                          |
|                        |                                                                                                    |                            |
| Chapter 3              | HART <sup>®</sup> device description language (DDL)                                                                                                    | 11                         |
| Chapter 3<br>Chapter 4 | HART <sup>®</sup> device description language (DDL)<br>HART <sup>®</sup> menu structure                                                                                                    | 11                         |
| Chapter 3<br>Chapter 4 | HART <sup>®</sup> device description language (DDL)<br>HART <sup>®</sup> menu structure<br>4.1 Overview menu                                                                                                | <b>11</b><br><b>13</b><br> |
| Chapter 3<br>Chapter 4 | HART <sup>®</sup> device description language (DDL)<br>HART <sup>®</sup> menu structure<br>4.1 Overview menu<br>4.2 Configure menu                                                                          | 11<br>13<br>13<br>20       |
| Chapter 3<br>Chapter 4 | <ul> <li>HART<sup>®</sup> device description language (DDL).</li> <li>HART<sup>®</sup> menu structure.</li> <li>4.1 Overview menu.</li> <li>4.2 Configure menu.</li> <li>4.3 Service Tools menu.</li> </ul> | 11<br>13<br>               |

# 1 Introduction

Using digital communication with the Rosemount Rosemount 936 Open Path Detector, the operator can monitor the status of the detector, determine factory settings, and initiate field tests.

This document provides guidance for establishing HART<sup>®</sup> communication and describes the HART menu structure when using the detector with a HART Hand-held Communicator, personal computer (PC), or other process interface device that supports device description language (DDL).

# 2 Connectingto the HART<sup>®</sup> Communicator

The host connects to the detector via the two-wire 4-20 mA current loop or via the intrinsically safe (IS) port. Refer to the *Rosemount Rosemount 936 Reference Manual* for connection details.

These outputs from the detector represent the analog output channel. They correspond to the primary variable (PV) and support HART communication.

# 2.1 Connect HART<sup>®</sup> Communicator to wiring terminals

The operator can connect the HART Communicator to the detector at any wiring termination point in the analog output signal loop.

#### Procedure

Connect the HART Communicator in parallel with the 500 Ohm load resistor. The HART connections are non-polarized.

# 2.2 Connect HART<sup>®</sup> Communicator to intrinsically safe (IS) port

#### Figure 2-1: HART Connection Block Diagram

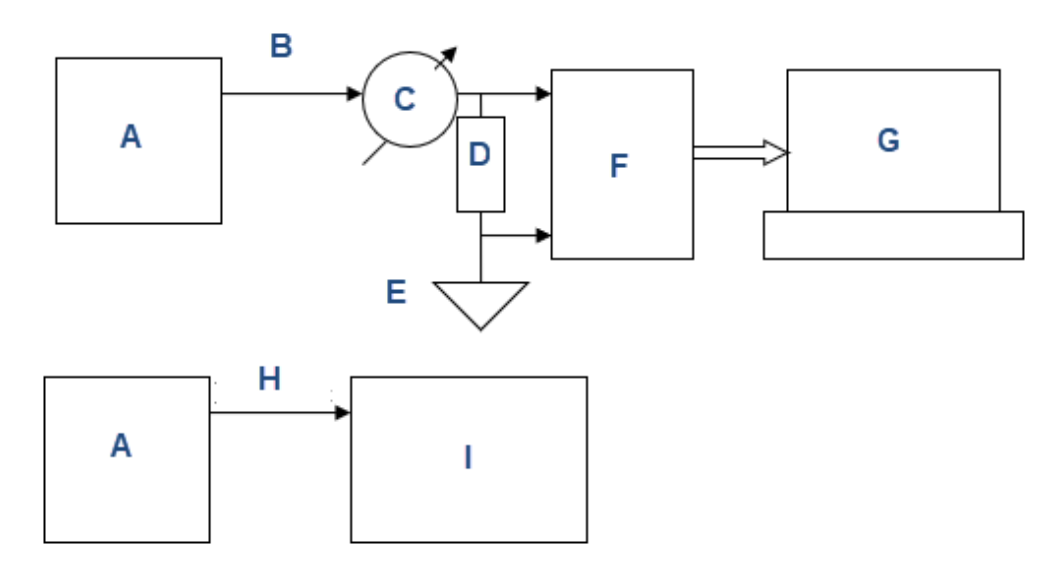

- A. Rosemount Rosemount 936 Gas Detector
- B. 4-20 mA out
- C. 4-20 mA current
- D. Load resistor, defined in HART standard as 250-600 ohm
- E. Ground
- F. HART modem
- G. Personal computer (PC) with appropriate software
- H. Intrinsically safe (IS) output
- I. HART Communicator

#### Procedure

- 1. To use the IS port, connect the HART Communicator to the detector using the appropriate communication cable, as described in the *Rosemount Rosemount 936 Reference Manual.*
- 2. Switch on the HART Communicator.

If the HART Communicator finds the detector, it displays the *Main Menu*.

#### Postrequisites

If the HART Communicator doesn't find the detector, check the connections and verify the presence of a 500 ohms load resistance in series to the loop.

# 2.3 Connecting two HART<sup>®</sup> Communicators (primary and secondary master)

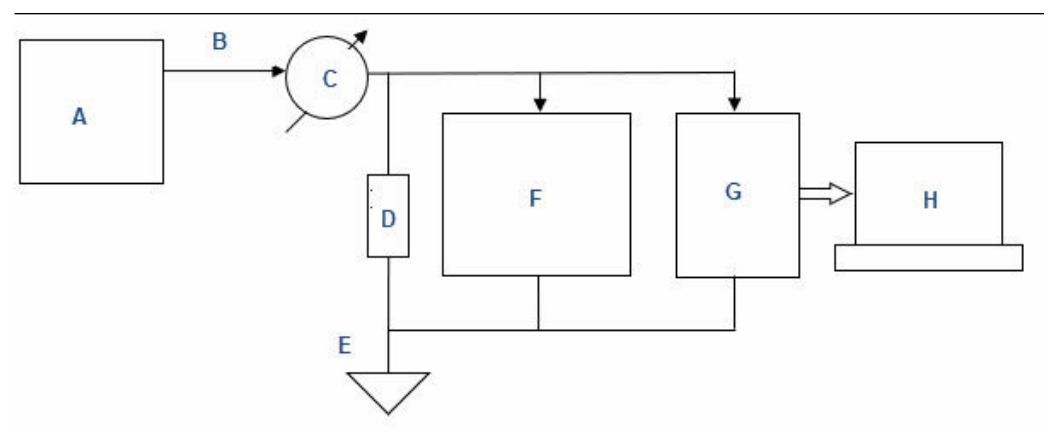

- A. Rosemount Rosemount 936 Gas Detector
- B. 4-20 out
- C. 4-20 mA current
- D. Load resistor, defined in HART standard as 250-600 ohm
- E. Ground
- F. HART Communicator
- G. HART modem
- H. Personal computer (PC) with appropriate software

# 2.4 Multidrop mode

Optical gas detectors are safety devices and require the 4-20 mA loop for transmitting important detector status data. Do not use optical gas detectors in conjunction with multidrop mode. If multidrop mode is required, no gas reading will be available via the 4-20 mA loop.

3

# HART<sup>®</sup> device description language (DDL)

The HART protocol incorporates a concept called the DDL that enables all suppliers of HART instruments to define and document their products in a single, consistent format. This format can be read by hand-held communicators, personal computers (PCs), and other process interface devices, regardless of manufacturer, allowing full functionality from any HART device.

#### Note

For full compliance with the gas detector and the HART host application, install a HART Communication Foundation device description (HCF DD) on your machine. You can download a complete listing of the HCF DD library in the manufacturer and device type sequence on the HCF home page.

The Rosemount Rosemount 936 device description allows you to present the HART menu in a graphical mode. However, this option is not supported by all host manufacturers. For more information about using the graphical mode, please refer to HART host literature.

# 4 HART<sup>®</sup> menu structure

# 4.1 Overview menu

When you first establish  ${\sf HART}^{\$}$  communication, the first menu displayed is the Overview menu.

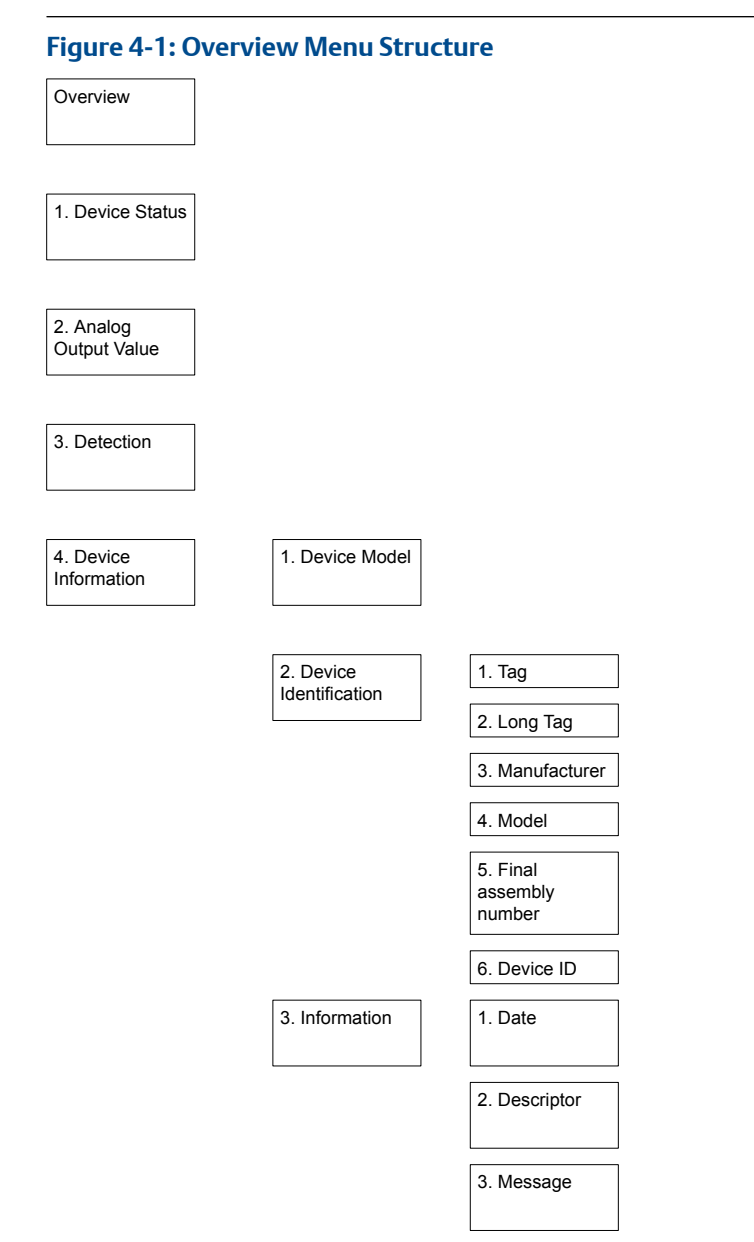

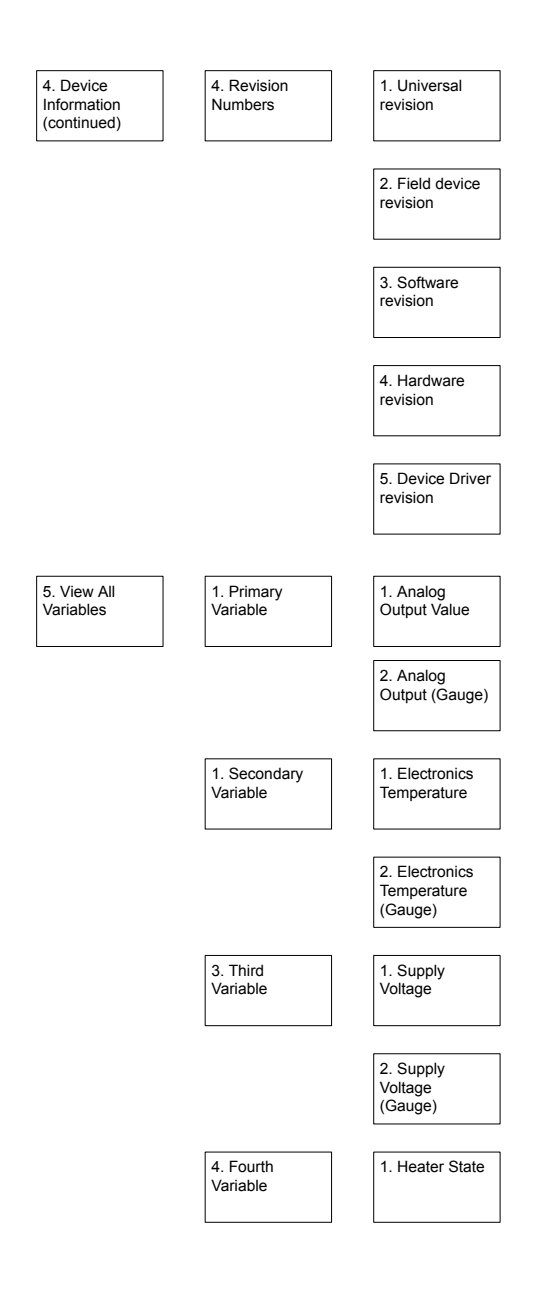

6. Device

Summary

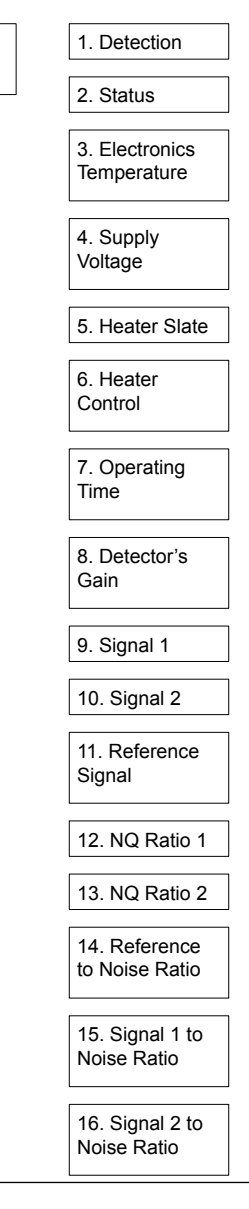

#### Table 4-1: Overview Menu Options

| Number | Option                 | Description                                             | Field type |
|--------|------------------------|---------------------------------------------------------|------------|
| 1      | Device Status          | Indicates a field device condition.                     | Method     |
| 2      | Analog Output<br>Value | The actual analog output of the fire detection channel. | Read       |
| 3      | Detection              | Gas reading in PPM*M.                                   | Read       |
| 4      | Device Information     | Device information.                                     | Menu       |
| 5      | View all Variables     | Device variables.                                       | Menu       |
| 6      | Device Summary         | Device summary.                                         | Menu       |

# 4.1.1 Device Information menu

#### Table 4-2: Device Information Options

| Number | Option                   | Description           | Field type |
|--------|--------------------------|-----------------------|------------|
| 1      | Device Model             | Rosemount 936         | Read       |
| 2      | Device<br>Identification | Device identification | Menu       |
| 3      | Information              | Information           | Menu       |
| 4      | Revision Numbers         | Revision numbers      | Menu       |

# **Device Identification menu**

#### Table 4-3: Device Identification Menu Options

| Number | Option                   | Description                                                                                                    | Туре |
|--------|--------------------------|----------------------------------------------------------------------------------------------------|------|
| 1      | Tag                      | Text that is associated with the field device<br>installation (8 characters). The operator<br>can modify and use this text in any way.  | Read |
| 2      | Long Tag                 | Text that is associated with the field device<br>installation (32 characters). The operator<br>can modify and use this text in any way. | Read |
| 3      | Manufacturer             | Rosemount                                                                                                    | Read |
| 4      | Model                    | Rosemount 936                                                                                                    | Read |
| 5      | Final assembly<br>number | A number that is used for identification<br>purposes and is associated with the overall<br>field device. Example: 1                     | Read |
| 6      | Device id                | Device unique identification number.<br>Example: 1                                                                                      | Read |

## **Information menu**

#### Table 4-4: Information Menu Options

| Number | Option     | Description                                                                        | Field type |
|--------|------------|------------------------------------------------------------------------------------|------------|
| 1      | Date       | Any date chosen by the operator to be used for any purpose.                        | Read       |
| 2      | Descriptor | Text associated with the field device that can be used by the operator in any way. | Read       |
| 3      | Message    | Text associated with the field device that can be used by the operator in any way. | Read       |

## **Revision Numbers menu**

#### Table 4-5: Revision Numbers Menu Options

| Number | Option                    | Description                                     | Field type |
|--------|---------------------------|-------------------------------------------------|------------|
| 1      | Universal rev             | HART <sup>®</sup> protocol revision. Example: 7 | Read       |
| 2      | Fld dev rev               | Field device revision. Example: 1               | Read       |
| 3      | Software rev              | Field device software revision. Example: 1      | Read       |
| 4      | Hardware rev              | Field device hardware revision. Example: 1      | Read       |
| 5      | Device Driver<br>Revision | Device driver revision. Example: 01             | Method     |

# 4.1.2 View All Variables menu

#### Table 4-6: View All Variables Menu Options

| Number | Option             | Description        | Field type |
|--------|--------------------|--------------------|------------|
| 1      | Primary Variable   | Primary variable   | Menu       |
| 2      | Secondary Variable | Secondary variable | Menu       |
| 3      | Third Variable     | Third variable     | Menu       |
| 4      | Fourth Variable    | Fourth variable    | Menu       |

# **Primary Variables menu**

#### Table 4-7: Primary Variable Menu Options

| Number | Option                 | Description                                             | Field type |
|--------|------------------------|---------------------------------------------------------|------------|
| 1      | Analog Output<br>Value | The actual analog output of the fire detection channel. | Read       |
| 2      | Analog Output          | The actual analog output of the fire detection channel. | Gauge      |

### Secondary Variables menu

#### Table 4-8: Secondary Variables Menu Options

| Number | Option                     | Description                                           | Field type |
|--------|----------------------------|-------------------------------------------------------|------------|
| 1      | Electronics<br>Temperature | Electronics temperature of the detector in degrees C. | Read       |
| 2      | Electronics<br>Temperature | Electronics temperature of the detector in degrees C. | Gauge      |

## **Third Variables menu**

#### Table 4-9: Third Variables Menu Options

| Number | Option         | Description                    | Field type |
|--------|----------------|--------------------------------|------------|
| 1      | Supply Voltage | Input voltage of the detector. | Read       |
| 2      | Supply Voltage | Input voltage of the detector. | Gauge      |

# Fourth Variables menu

#### Table 4-10: Fourth Variables Menu Options

| Number | Option       | Description                                            | Field type |
|--------|--------------|--------------------------------------------------------|------------|
| 1      | Heater State | Indicates the current state of the heater (ON or OFF). | Read       |

# 4.1.3 Device Summary menu

#### Table 4-11: Device Summary Menu Options

| Number | Option                      | Description                                                                                                    | Field type |
|--------|-----------------------------|----------------------------------------------------------------------------------------------------|------------|
| 1      | Detection                   | Gas reading in PPM.m.                                                                                            | Read       |
| 2      | Status                      | Indicates a field device condition.                                                                              | Read       |
| 3      | Electronics<br>Temperature  | Electronics temperature of the detector in degrees C.                                                            | Read       |
| 4      | Supply Voltage              | Input voltage of the detector.                                                                                   | Read       |
| 5      | Heater State                | Indicates the current state of the heater (ON or OFF).                                                           | Read       |
| 6      | Heater Control              | Indicates if the heater control is manual or automatic.                                                          | Read       |
| 7      | Operating Time              | Displays the detector's total operating time from last power up.                                                 | Read       |
| 8      | Detector's Gain             | The current amplifying level of the detector.                                                                    | Read       |
| 9      | Signal 1                    | Signal reading.                                                                                                  | Read       |
| 10     | Signal 2                    | Signal reading.                                                                                                  | Read       |
| 11     | Reference Signal            | Reference Signal reading.                                                                                        | Read       |
| 12     | NQ Ratio 1                  | Normalized ratio.                                                                                                | Read       |
| 13     | NQ Ratio 2                  | Normalized ratio.                                                                                                | Read       |
| 14     | Reference to Noise<br>Ratio | Calculation of the signal to noise ratio<br>(SNR) on Reference signal. The detector<br>must be at SNR test mode. | Read       |
| 15     | Signal 1 to Noise<br>Ratio  | Calculation of the SNR on signal 1. The detector must be at SNR test mode.                                       | Read       |
| 16     | Signal 2 to Noise<br>Ratio  | Calculation of the SNR on signal 2. The detector must be at SNR test mode.                                       | Read       |

# 4.2 Configure menu

#### Figure 4-2: Configure Menu Structure

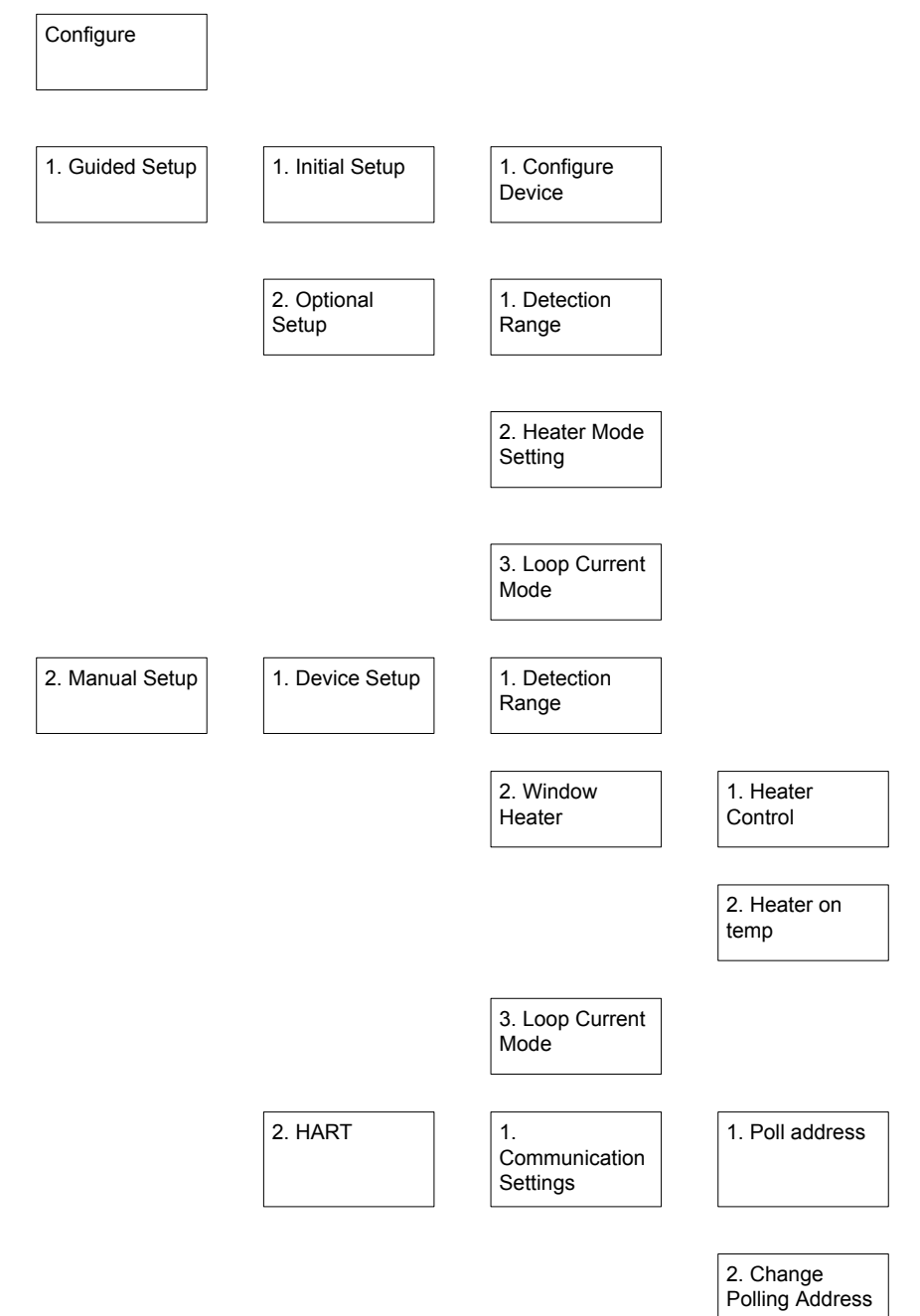

| 1. Manual Setup<br>(continued) | 3. Device<br>Information | 1. Device Model             |                                |
|--------------------------------|--------------------------|-----------------------------|--------------------------------|
|                                |                          | 2. Device<br>Identification | 1. Tag                         |
|                                |                          |                             | 2. Long Tag                    |
|                                |                          |                             | 3. Manufacturer                |
|                                |                          |                             | 4. Model                       |
|                                |                          |                             | 5. Final<br>assembly<br>number |
|                                |                          |                             | 6. Device ID                   |
|                                |                          | 3. Information              | 1. Date                        |
|                                |                          |                             | 2. Descriptor                  |
|                                |                          |                             | 3. Message                     |
|                                |                          | 4. Revision<br>Numbers      | 1. Universal revision          |
|                                |                          |                             | 2. Field device revision       |
|                                |                          |                             | 3. Software revision           |
|                                |                          |                             | 4. Hardware revision           |
|                                |                          |                             | 5. Device Driver Revision      |

#### Table 4-12: Configure Menu Options

| Number | Option       | Description  | Field type |
|--------|--------------|--------------|------------|
| 1      | Guided Setup | Guided setup | Menu       |
| 2      | Manual Setup | Manual setup | Menu       |

# 4.2.1 Guided Setupmenu

#### Table 4-13: Guided Setup Menu Options

| Number | Option         | Description               | Field type |
|--------|----------------|---------------------------|------------|
| 1      | Initial Setup  | Detector's initial setup  | Menu       |
| 2      | Optional Setup | Detector's optional setup | Menu       |

### **Initial Setup menu**

#### Table 4-14: Initial Setup Menu Options

| Number | Option           | Description                                                | Field type |
|--------|------------------|------------------------------------------------------------|------------|
| 1      | Configure Device | Configure device information, window heater, and gas type. | Method     |

### **Optional Setup menu**

#### Table 4-15: Optional Setup Menu Options

| Number | Option                  | Description               | Field type |
|--------|-------------------------|---------------------------|------------|
| 1      | Detection Range         | Set up detection range.   | Method     |
| 2      | Heater Mode<br>Settings | Set up heater mode.       | Method     |
| 3      | Loop Current Mode       | Set up loop current mode. | Method     |

# 4.2.2 Manual Setup menu

#### Table 4-16: Manual Setup Menu Options

| Number | Option             | Description                                      | Field type |
|--------|--------------------|--------------------------------------------------|------------|
| 1      | Device Setup       | Manually set up gas type and window<br>heater.   | Menu       |
| 2      | HART               | Set up HART <sup>®</sup> communication settings. | Menu       |
| 3      | Device Information | Configure device information.                    | Menu       |

### **Device Setup menu**

#### Table 4-17: Device Setup Menu Options

| Number | Option            | Description                  | Field type |
|--------|-------------------|------------------------------|------------|
| 1      | Detection Range   | Set up detection range.      | Read/Write |
| 2      | Window Heater     | Configure window heater.     | Menu       |
| 3      | Loop Current Mode | Configure loop current mode. | Read/Write |

#### Window Heater menu

#### Table 4-18: Window Heater Menu Options

| Number | Option         | Description                                             | Field type |
|--------|----------------|---------------------------------------------------------|------------|
| 1      | Heater State   | Indicates the current state of the heater (ON or OFF).  | Read/Write |
| 2      | Heater Control | Indicates if the heater control is manual or automatic. | Read/Write |

#### HART menu

#### Table 4-19: HART Menu Options

| Number | Option                    | Description                              | Field type |
|--------|---------------------------|------------------------------------------|------------|
| 1      | Communication<br>Settings | HART <sup>®</sup> communication settings | Menu       |

#### **Communication Settings menu**

#### Table 4-20: Communication Settings Menu Options

| Number | Option                    | Description                                          | Field type |
|--------|---------------------------|------------------------------------------------------|------------|
| 1      | Poll addr                 | Address used by the host to identify a field device. | Read       |
| 2      | Change Polling<br>Address | Change detector's HART <sup>®</sup> polling address. | Method     |

# **Device Information menu**

#### Table 4-21: Device Information Options

| Number | Option                   | Description           | Field type |
|--------|--------------------------|-----------------------|------------|
| 1      | Device Model             | Rosemount 936         | Read       |
| 2      | Device<br>Identification | Device identification | Menu       |
| 3      | Information              | Information           | Menu       |
| 4      | Revision Numbers         | Revision numbers      | Menu       |

#### **Device Identification menu**

#### Table 4-22: Device Identification Menu Options

| Number | Option                   | Description                                                                                                    | Туре       |
|--------|--------------------------|----------------------------------------------------------------------------------------------------|------------|
| 1      | Tag                      | Text that is associated with the field device<br>installation (8 characters). The operator<br>can modify and use this text in any way.  | Read/Write |
| 2      | Long Tag                 | Text that is associated with the field device<br>installation (32 characters). The operator<br>can modify and use this text in any way. | Read/Write |
| 3      | Manufacturer             | Rosemount                                                                                                    | Read       |
| 4      | Model                    | Rosemount 936                                                                                                    | Read       |
| 5      | Final assembly<br>number | A number that is used for identification<br>purposes and is associated with the overall<br>field device. Example: 1                     | Read/Write |
| 6      | Device id                | Device unique identification number.<br>Example: 1                                                                                      | Read       |

#### Information menu

#### Table 4-23: Information Menu Options

| Number | Option     | Description                                                                        | Field type |
|--------|------------|------------------------------------------------------------------------------------|------------|
| 1      | Date       | Any date chosen by the operator to be used for any purpose.                        | Read/Write |
| 2      | Descriptor | Text associated with the field device that can be used by the operator in any way. | Read/Write |
| 3      | Message    | Text associated with the field device that can be used by the operator in any way. | Read/Write |

#### **Revision Numbers menu**

#### Table 4-24: Revision Numbers Menu Options

| Number | Option                    | Description                                     | Field type |
|--------|---------------------------|-------------------------------------------------|------------|
| 1      | Universal rev             | HART <sup>®</sup> protocol revision. Example: 7 | Read       |
| 2      | Fld dev rev               | Field device revision. Example: 1               | Read       |
| 3      | Software rev              | Field device software revision. Example: 1      | Read       |
| 4      | Hardware rev              | Field device hardware revision. Example: 1      | Read       |
| 5      | Device Driver<br>Revision | Device driver revision. Example: 01             | Method     |

# 4.3 Service Tools menu

Figure 4-3: Service Tools Menu Structure

# Service Tools 1. Status 1. Analog Output 2. Device Variables Value 2. Electronics Temperature 3. Supply Voltage 4. Heater State 5. Device Variables (Gauge) 6. Device Variables (Trend) 3. Calibration 4. Signal to 1. Enter/Exit Noise Ratio Signal to Noise Ratio Test Test 2. Test Mode

#### Table 4-25: Service Tools Menu Options

| Number | Option           | Description                     | Field type |
|--------|------------------|---------------------------------|------------|
| 1      | Status           | Detector status                 | Method     |
| 2      | Device Variables | Device variables                | Menu       |
| 3      | Calibration      | Calibration                     | Method     |
| 4      | SNR Test         | Signal to noise ratio test mode | Menu       |

# 4.3.1 Device Variables menu

#### Table 4-26: Device Variables Menu Options

| Number | Option                     | Description                                    | Field type |
|--------|----------------------------|------------------------------------------------|------------|
| 1      | Analog Output<br>Value     | Primary variable: analog output value          | Read       |
| 2      | Electronics<br>Temperature | Secondary variable: electronics<br>temperature | Read       |
| 3      | Supply Voltage             | Tertiary variable: supply voltage              | Read       |
| 4      | Heater State               | Quaternary variable: heater state              | Read       |
| 5      | Device Variables           | Primary, secondary, and tertiary variables     | Gauge      |
| 6      | Device Variables           | Primary, secondary, and tertiary variables     | Trend      |

# 4.3.2 Signal to Noise Ratio (SNR) Test menu

#### Table 4-27: SNR Test Menu Options

| Number | Option              | Description                                                                                                | Field type |
|--------|---------------------|----------------------------------------------------------------------------------------------------|------------|
| 1      | Enter/Exit SNR Test | Enter or exit SNR test mode.                                                                               | Method     |
| 2      | Test Mode           | Indicates if the detector is currently at SNR test mode. The detector is not operational in SNR test mode. | Read       |

# 4.4 Device status

| Status | Category    | Description                  | Recommended action                                              |
|--------|-------------|------------------------------|-----------------------------------------------------------------|
| 0x01   | Failed      | Internal electrical fault    | Send for repair.                                                |
| 0x02   | Good        | Performing optical alignment | Perform optical alignment and proceed to next step of stand by. |
| 0x04   | Good        | Standby mode                 | Proceed to zero calibration.                                    |
| 0x08   | Good        | Performing calibration       | Wait for calibration to complete.                               |
| 0x10   | Failed      | Obscuration mode             | Check optical alignment and source.                             |
| 0x20   | Maintenance | Block                        | Check optical alignment and source.                             |
| 0x40   | Good        | Gas reading: Warning level   | N/A                                                             |
| 0x80   | Good        | Gas reading: Alarm level     | N/A                                                             |

00809-0300-4036 Rev. AA 2021

For more information: www.emerson.com

©2021 Emerson. All rights reserved.

Emerson Terms and Conditions of Sale are available upon request. The Emerson logo is a trademark and service mark of Emerson Electric Co. Rosemount is a mark of one of the Emerson family of companies. All other marks are the property of their respective owners.

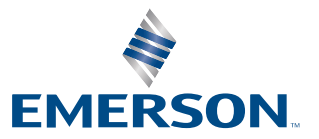

ROSEMOUNT